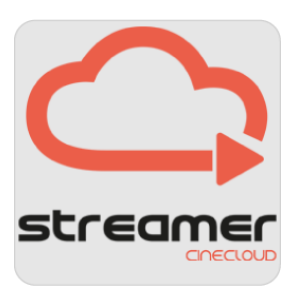

# STREAMER USER MANUAL

bitonlive

The information contained in this document is subject to change at any time without prior notification. If you want to learn more info about our product, please visit our web www.bitonlive.com.

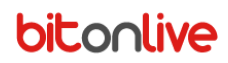

# Streamer

Streamer Cinecloud is the BitOnLive program for the cinemas monitoring and management.

Allows full control of all the theaters through a simple and intuitive interface.

With **Streamer Cinecloud** the user is able to monitor in real time the situation of all the Theaters, know the status of the player and view the schedules of the entire cinema.

Create show by inserting movies, music, automation and advertising.

Schedule the show in the various theaters and schedule full days of programming.

#### Summary

| Menu Bar                  | 3 |
|---------------------------|---|
| Theater                   | 4 |
| Monitor                   | 4 |
| Player                    |   |
| The Timeline              | 5 |
| Content                   | 0 |
| Content                   |   |
| Details                   | 6 |
| Show                      |   |
| Intermission              |   |
| Library                   | 9 |
| The Playlist              |   |
| Intermission              |   |
| Library                   |   |
| Ingest DCP                |   |
| Ingest KDM                |   |
| Schedule                  |   |
| Status                    |   |
| Visalize Event Day        |   |
| Verify Schedule Integrity |   |
| Verify CPL Ingest         |   |
|                           |   |

| Setup                     |    |
|---------------------------|----|
| Theaters setup            |    |
| Database Setup            |    |
| The Setup Status          |    |
| Setup Folders             |    |
| General Setup             |    |
| Software Languages        |    |
| Verify Software Integrity | 21 |
|                           |    |

# Menu Bar

By opening the **Streamer Cinecloud** page, the user can navigate within the sections of the program through the menu bar.

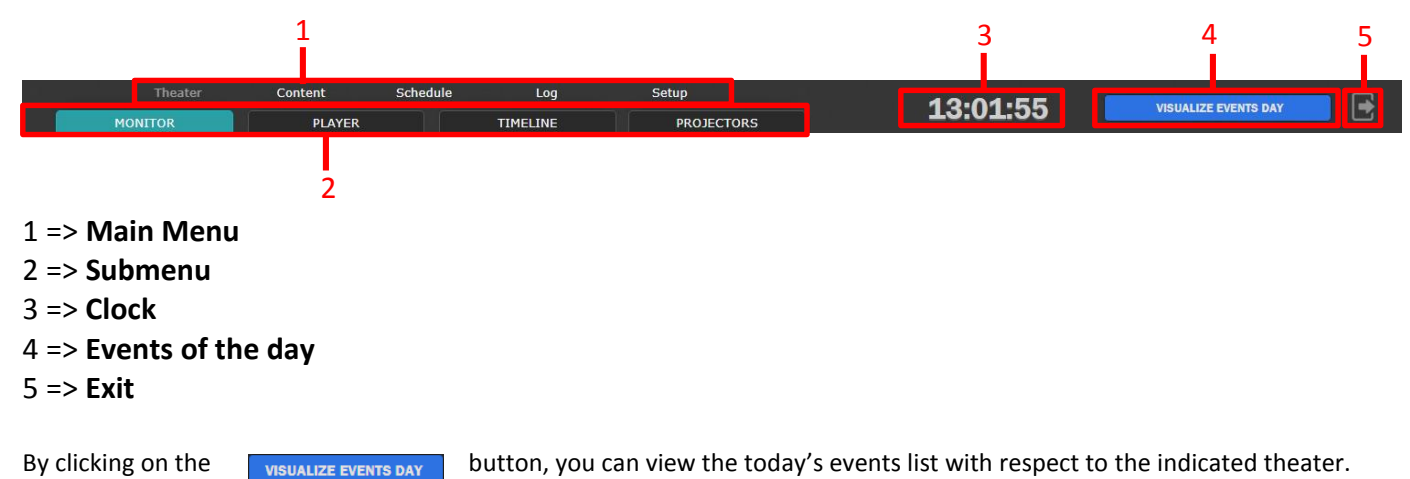

In the window that appears, select the option you want.

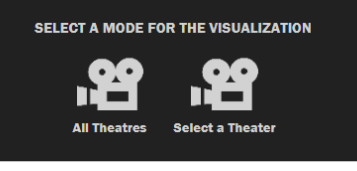

If you want to view the events of a single theater, select the desired theater.

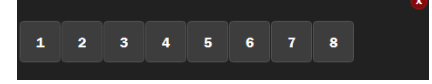

In the new window will be listed the list of all events in the indicated theater.

EVENTS OF THE DAY 27-02-2018

| THEATRE 4                                                                         |          |
|-----------------------------------------------------------------------------------|----------|
|                                                                                   |          |
|                                                                                   |          |
| [21:23 - 23:54]<br>BLACK PANTHER 2D 2502<br>Duration: 02:31:44                    |          |
| [21:23:00 - 23:54:34] BLACK PANTHER 2D 2502                                       | 02:31:34 |
| [21:23:00 - 21:23:00] LAMP_ON                                                     |          |
| [21:23:00 - 21:23:05] Black (5 seconds) 185 JPEG                                  | 05       |
| [21:23:05 - 21:23:10] Black (5 seconds) 185 JPEG                                  | 05       |
| [21:23:10 - 21:23:10] DSL ON                                                      | Int: 01  |
| [21:23:10 - 21:23:10] AUDIO DIGITAL 1                                             | Int: 03  |
| [21:23:10 - 21:23:10] FLAT                                                        | Int: 04  |
| [21:23:10 - 21:23:15] Black (5 seconds) 185 JPEG                                  | 05       |
| [21:23:15 - 21:23:15] LIGHT 50%                                                   | Int: 01  |
| [21:23:15 - 21:23:15] DOWSER ON                                                   | Int: 02  |
| [21:23:15 - 21:23:15] AUDIO 35                                                    | Int: 03  |
| [21:23:15 - 21:23:45] 0005_NTW-Nepo30_ADV_F_IT-XX_IT_51_2K_SL_20162005_PZA_IOP_0V | 30       |
| [21:23:45 - 21:23:45] AUDIO 40                                                    | Int: 29  |
| [21:23:45 - 21:23:50] RP-237-sigla_rai_pubblicita                                 | 05       |
| [21:23:50 - 21:24:32] RP-2705-E_arrivata_la_felicita_ogni_martedi                 | 42       |
| [21:24:32 - 21:25:03] RP-2390-Pannitteri_Arancia_rossa_30                         | 30       |

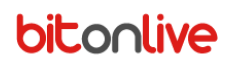

# Theater

### Monitor

By accessing Streamer Cinecloud screen opens the main monitor.

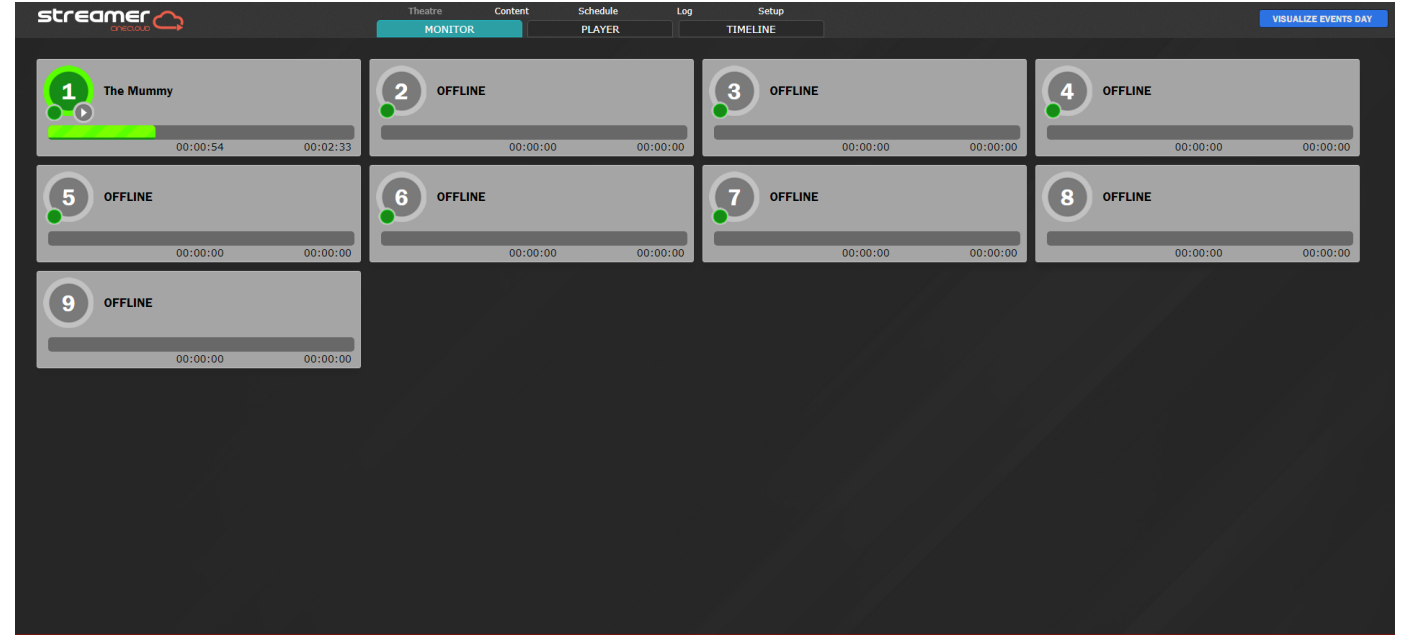

Here are listed the theater players and with a quick glance you can know the status of the room, which content is playing, the point of playback, and the overall duration of the running file.

#### Player

By selecting one of the player opens the tab "player", which presents the detail of the element in play, the keys of the player and the playlist of items loaded.

| streamer                    | Thestre Content Schedule Log Setup MONITOR PLAYER TIMELINE                                                       | VISUALIZE EVENTS DAY |
|-----------------------------|----------------------------------------------------------------------------------------------------|----------------------|
| The Mummy 00:01:44 00:02:33 | Film Director: Alex Kurtzman Category: Last Releases Year: 2017<br>Duration: 2 Minutes.                          |                      |
| 2 OFFLINE                   | 00:00:00 00:01:44                                                                                                | 00:02:33             |
| 00:00:00 00:00:00           |                                                                                                    |                      |
| 3 OFFLINE                   | t Trile: Cocacola Columbia Film Director: Not Available. Category: Not Available. Duration: 0 Minutes Year: 2017 |                      |
| 00:00:00 00:00:00           | Tritle: MCDonald Footbol Film Director: Not Available. Category: Not Available. Duration: 0 Minutes Year: 2017   |                      |
| OFFLINE                     | Title: CoCaCola Mini Film Director: Not Available. Category: Not Available. Duration: 0 Minutes Year: 2017       |                      |
| 00:00:00 00:00:00           | Title: The Mummy Film Director: Alex Kurtzman Category: Last Releases Duration: 2 Minutes Year: 2017             |                      |
| 5 OFFLINE                   |                                                                                                    |                      |

2-

| The Mummy                    |                                                                   |                                                                                           |                                                                                                    |                                                                                                    |                                                                                                    |
|------------------------------|-------------------------------------------------------------------|-------------------------------------------------------------------------------------------|----------------------------------------------------------------------------------------------------|----------------------------------------------------------------------------------------------------|----------------------------------------------------------------------------------------------------|
| Film Director: Alex Kurtzman | Category: Last Releases                                           | <b>Year:</b> 2017                                                                         |                                                                                                    |                                                                                                    |                                                                                                    |
| Duration: 2 Minutes.         |                                                                   |                                                                                           |                                                                                                    |                                                                                                    |                                                                                                    |
|                              |                                                                   | 00:01:44                                                                                  |                                                                                                    |                                                                                                    | 00:02:33                                                                                                    |
| MANUAL                       | ►                                                                 | II                                                                                        |                                                                                                    | JUMP TO NEXT 📕                                                                                                    | ۵                                                                                                    |
|                              |                                                                   |                                                                                           |                                                                                                    |                                                                                                    | _                                                                                                    |
|                              | The Mummy<br>Film Director: Alex Kurtzman<br>Duration: 2 Minutes. | The Mummy<br>Film Director: Alex Kurtzman Category: Last Releases<br>Duration: 2 Minutes. | The Mummy       Category: Last Releases       Year: 2017         Duration: 2 Minutes.       Ourantion: 2 Minutes       Ourantion: 2 Minutes | The Mummy   Film Director: Alex Kurtzman   Category: Last Releases   Year: 2017   Duration: 2 Minutes.     00:01:44     MANUAL     MANUAL | The Mummy   Film Director: Alex Kurtzman   Category: Last Releases   Year: 2017   Duration: 2 Minutes.     00:01:44     MANUAL     Image: Category: Last Release     Vear: 2017     Duration: 2 Minutes.     00:01:44     Image: Category: Last Release     NUMP TO     NEXT |

1 => Element Info: Image, title, director, category, Year and the duration of the films selected.

- 2 => Time bar with playback point and duration of the file
- 3 => **Player keys**: Automatic/Manual, Play, Pause, Stop, Jump to and Next
- 4 => Lock/Unlock: enables the user to manage the player.

In the underlying part is listed the next elements in playback.

## The Timeline

In the tab "timeline" you can view the schedules of each theaters by controlling the start and end times of the shows scheduled for the next 24 hours.

| streame               | <br><br>Theater      | Content Schedule      | Log Setup<br>TMELINE PROJECTORS | 16:31:43 | ର୍ ⊕୍                     |                |
|-----------------------|----------------------|-----------------------|---------------------------------|----------|---------------------------|----------------|
|                       | 1 17:00 1 1          | 1 1 1 18:00           | 1 1 1 1 19100                   |          | COMING UP                 |                |
| (101)                 | 50 SFUMATURE 0103    |                       |                                 | 1        | 1 50 SFUMATURE 0103       | PLAYING        |
|                       |                      |                       |                                 |          | 2 DUE GRAN FIGLI DI 01.03 | PLAYING        |
| TOO                   | DUE GRAN FIGLI DI 01 |                       | 18:22                           |          | 4 LA VEDOVA 0103          | PLAYING        |
|                       |                      |                       |                                 |          | 3 IL FILO NASCOSTO 0103   | Зm             |
|                       |                      |                       |                                 | 4        | 6 PUOI BACIARE 0103       | 19m            |
| <b>(</b> T03)         | 16:34                | IL FILO NASCOSTO 0103 |                                 |          | 7 RED SPARROW 0103        | 25m            |
|                       |                      |                       |                                 |          | 5 PUOI BACIARE 0103       | 27m            |
| TOA                   | LA VEDOVA 0103       |                       |                                 |          | 1 DUE GRAN EIGU DI 0103   | 3h15m<br>3h24m |
|                       |                      |                       |                                 |          | 3 A CASA TUTTI BENE 0103  | 3h24m          |
|                       |                      |                       |                                 |          | 2 LADY BIRD 0103          | 3h44m          |
| <b>(</b> T05 <b>)</b> | 16:58                | PUOI BACIARE 0103     |                                 |          | 5 PUOI BACIARE 0103       | 3h44m          |
|                       |                      |                       |                                 |          | 4 BLACK PANTHER 0103      | 4h55m          |
| TOG                   | 16:50                | PUOI BACIARE 0103     |                                 |          | 6 RED SPARROW 0103        | 4h56m          |
|                       |                      |                       |                                 |          | DUE GRAN FIGLI DI 0103    | Sh55m          |
|                       |                      |                       |                                 |          | 2 LADY BIRD 0103          | 6h4m           |
| <b>(T</b> 07 <b>)</b> | 16:56                | RED SPA               | RROW 0103                       | 19:31    | 3 A CASA TUTTI BENE 0103  | 6h4m           |
|                       |                      |                       |                                 |          | 5 PUOI BACIARE 0103       | 6h4m           |

The list on the right side display all scheduled events with the theater number, the title and the state of play or the missing time at the beginning of the show.

# Content

## Content

#### In the content section, you can get an overview of the contents of the archives.

| stre       |           |       |          |       | Theater        | Content          | Schedule           | Log          | Setup      |          |
|------------|-----------|-------|----------|-------|----------------|------------------|--------------------|--------------|------------|----------|
|            |           |       |          |       | CONTENT        | SHOW             | PLAYLIST           | INGEST DCP   | INGEST KDM |          |
| SEARCH OP  | TIONS     |       |          | E ALL |                |                  |                    |              |            |          |
|            |           |       |          |       |                |                  |                    |              |            |          |
| 3D         | SUBTITLES | GROUP | CATEGORY | YEAR  |                |                  | T                  | ITLE         |            | DURATION |
| <u> 20</u> |           | UTILI |          |       | BARCO-STINGER  |                  | N_BE_5.1_4K_HOA_2  | 20101006_ACE |            |          |
| <u> 20</u> |           | UTILI |          |       | BARCO-STINGER  | R-4K_ADV_S_XX-E  | EN_BE_5.1_4K_HOA_2 | 20101006_ACE |            |          |
| 20         |           | UTILI |          |       | BLACK (1 SECON | ND) 239 JPEG     |                    |              |            |          |
| 120        |           | UTILI |          |       | BLACK (5 SECON | NDS) 185 JPEG    |                    |              |            |          |
| 20         |           | UTILI |          |       | BLACK (5 SECON | NDS) 239 JPEG    |                    |              |            |          |
| 20         |           | UTILI |          |       | BLACK_10MIN_X  | KSN-1_F_51_2K_2  | 20150216           |              |            |          |
| <u> 20</u> |           | UTILI |          |       | BLACK_15MIN_X  |                  | 20150216           |              |            |          |
| 20         |           | UTILI |          |       | BLACK_5MIN_XS  |                  | 150216             |              |            |          |
| <u> 20</u> |           | UTILI |          |       | CINEMECTRIS_O  | OFFSET           |                    |              |            |          |
| 20         | SUBTITLED | UTILI |          |       | CUTOFF-MAN_FT  | TR-1_F_HE-EN_IL  | _51_2K_20120522_UI |              |            |          |
| 20         | SUBTITLED | UTILI |          |       | CUTOFF-MAN_FT  | TR-1_F_HE-IT_IL_ | 51_2K_20120522_UK  |              |            |          |

**Search Option**: to facilitate the search of the elements it is possible to filter the group and category of the elements through the dropdown menu or type the element title in the search box.

By clicking on the column header, items will be ordered with respect to the value of the selected field.

#### **Details**

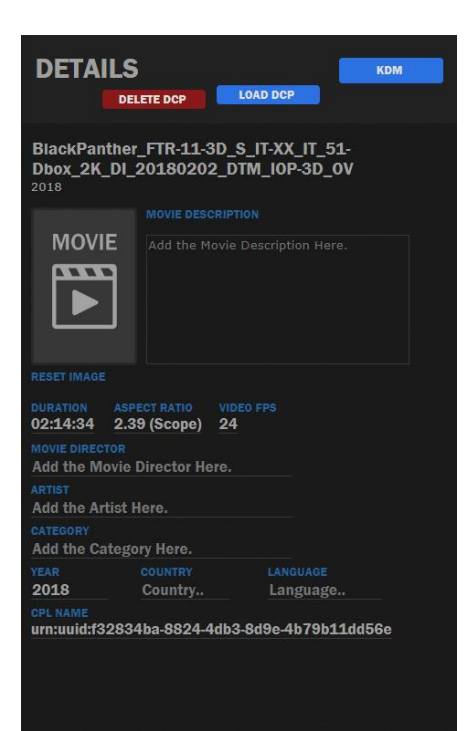

By selecting from the list one of the elements that opens on the right section of the details.

In the Details, you can edit all the information relating to the selected item, such as:

Title

•

•

.

•

- Image
- Description
- Director
- Actors
- Category
- Year
- Nationality
- Language

In the header, there are keys to upload or delete the **DCP** and to verify the **KDM** of the selected file.

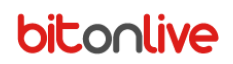

DCP

By pressing on **LOAD DCP** it is possible to select toward which the headlamp send the DCP (Digital Cinema Package).

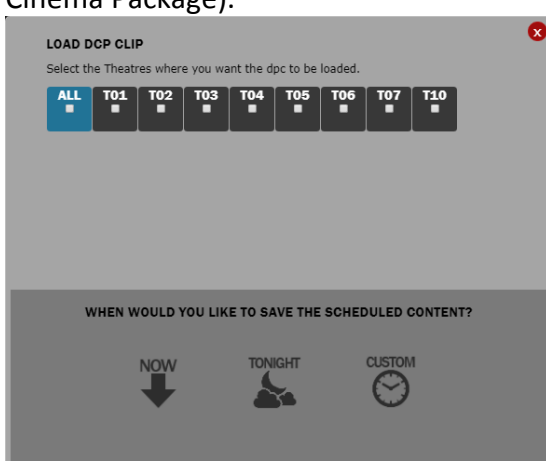

In more, you can choose when to do the upload of DCP:

- Now: immediate upload •
- **Tonight**: at 01:00 on the following day ٠
- **Custom**: this will open a window where you can enter the time of the upload. ٠

In the same way by clicking on **DELETE DCP** it is possible to select from which the projector delete the DCP.

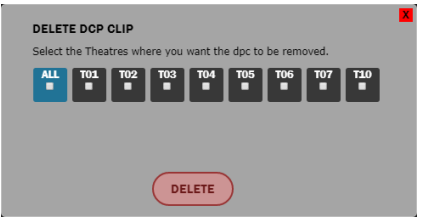

#### KDM

The

button allows you to view the status of the KDM (Key Delivery Message) related to the KDM selected file.

|         |                                               |                     |                     |          | X |
|---------|-----------------------------------------------|---------------------|---------------------|----------|---|
| THEATER | UUID                                          | START DATE          | END DATE            | STATUS   |   |
| T01     | urn:uuid:4b90cde8-19ce-432b-aa7a-30b97317a740 | 2018-02-11 23:00:00 | 2018-02-28 02:59:00 | COMPLETE |   |
| T02     | urn:uuid:4b90cde8-19ce-432b-aa7a-30b97317a740 | 2018-02-11 23:00:00 | 2018-02-28 02:59:00 | COMPLETE |   |
| т03     | urn:uuid:4b90cde8-19ce-432b-aa7a-30b97317a740 | 2018-02-11 23:00:00 | 2018-02-28 02:59:00 | COMPLETE |   |
| T04     | urn:uuid:4b90cde8-19ce-432b-aa7a-30b97317a740 | 2018-02-11 23:00:00 | 2018-02-28 02:59:00 | COMPLETE |   |
| т05     | urn:uuid:4b90cde8-19ce-432b-aa7a-30b97317a740 | 2018-02-11 23:00:00 | 2018-02-28 02:59:00 | COMPLETE |   |
| то6     | urn:uuid:4b90cde8-19ce-432b-aa7a-30b97317a740 | 2018-02-11 23:00:00 | 2018-02-28 02:59:00 | COMPLETE |   |
| T07     | urn:uuid:4b90cde8-19ce-432b-aa7a-30b97317a740 | 2018-02-11 23:00:00 | 2018-02-28 02:59:00 | COMPLETE |   |
| T10     | urn:uuid:4b90cde8-19ce-432b-aa7a-30b97317a740 | 2018-02-25 23:00:00 | 2018-03-07 02:59:00 |          |   |
|         |                                               |                     |                     |          |   |
|         |                                               |                     |                     |          |   |
|         |                                               |                     |                     |          |   |

In this window are listed the various KDM loaded on different projectors with the period of validity.

In the "Status" column, is indicated if the Upload is successful or not.

The words "Complete" in white indicates that the KDM is loaded correctly but the period of validity has expired, while written in green indicates that the period of validity is still active.

### Show

In the tab "Show" are organized all performances created by the user. These elements are those used for scheduling.

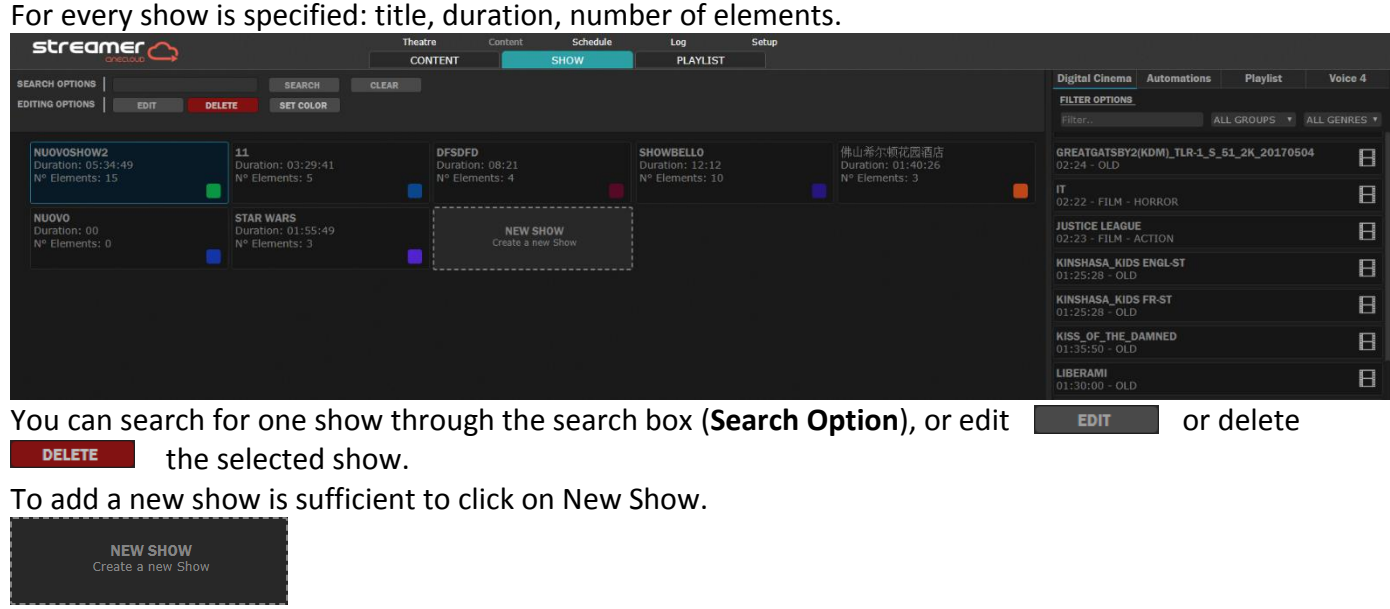

Enter the title of the show in the window that appears and click on "Confirm".

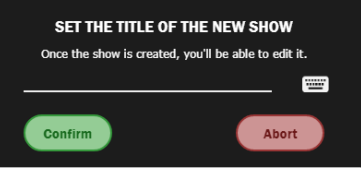

To add new elements is sufficient to drag them from the library on the right inside of the show.

| streamer                                          | Theatre    | Content | Schedule | Log        | Setup                |             |      |
|---------------------------------------------------|------------|---------|----------|------------|----------------------|-------------|------|
| aneasus 🛶                                         | CONTENT    |         | SHOW     | PLAYLI     | ST                   |             |      |
| SEARCH OPTIONS SEARCH                             | CLEAR      |         |          |            |                      |             |      |
|                                                   |            |         |          |            |                      |             |      |
|                                                   |            |         |          |            |                      |             |      |
| RETURN TO SHOW                                    |            |         |          | SHOW TITLE |                      |             | SAVE |
|                                                   |            |         |          |            | SHOW DURATION: 02:50 | ELEMENTS: 2 |      |
|                                                   |            |         |          |            |                      |             |      |
| SOLO PUB                                          |            |         |          |            |                      |             |      |
| ATOMICBLONDE_TLR-C_F_IT-XX_IT_51_2K_UP_20170404_M | IPS_IOP_OV |         |          |            |                      |             |      |
|                                                   |            |         |          |            |                      |             |      |

Once you have entered the elements in the list, you can change the order by selecting the item and dragging it to the desired position and it is possible to delete the objects using the red X. By selecting an item with the right, appears the function menu that allows you to remove the item, duplicate it (adds a copy to the list) or convert the element in intermission.

Through the **SET COLOR** key, you can assign a custom color to easily identify the show within the whole program.

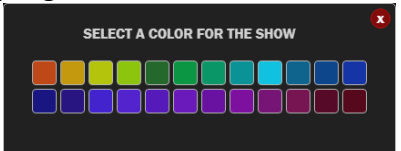

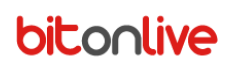

#### **Intermission**

By selecting the intermission function, opens the following window where you enter the waiting time for the execution of the element with respect to the beginning of the previous one.

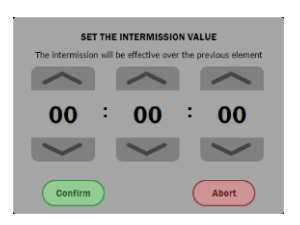

Once confirmed the elements to which is applied the intermission will be displayed with a tab as in the image below.

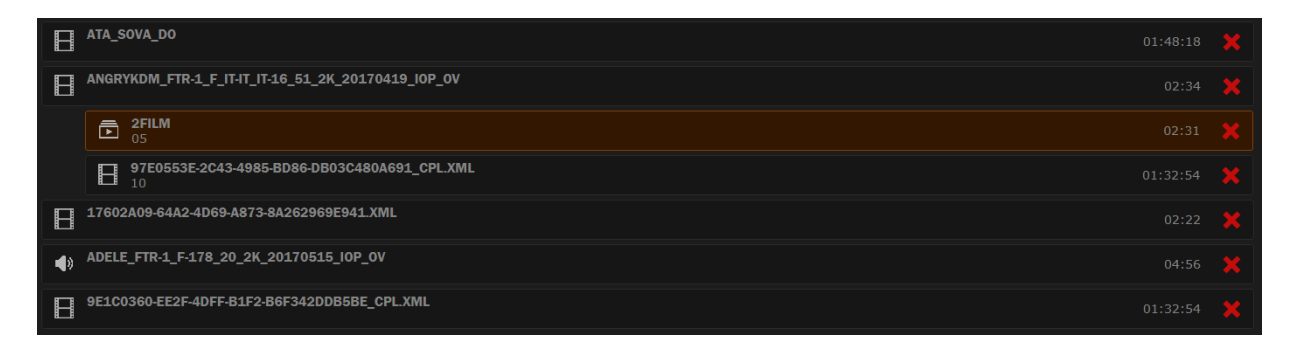

#### <u>Library</u>

In the right part of the window is visible the library from which to select the items. The different types of elements are divided into tab "**Digital Cinema**", "**Automations**" and "**playlist**". It refer to all elements inserted in the archive by **Philo Media Manager**.

| <b>Digital Cinema</b>              | Automations       | Playlist      |                |
|------------------------------------|-------------------|---------------|----------------|
| FILTER OPTIONS                     |                   |               |                |
| Filter                             | AI                | LL GROUPS 🔻   | ALL GENRES 🔻   |
| <b>17602A09-64A</b><br>02:22 - OLD | 2-4D69-A873-8A    | 262969E941.XM |                |
| 97E0553E-2C43<br>01:32:54 - OLD    | 3-4985-BD86-DB    | 03C480A691_CI |                |
| 9E1C0360-EE2<br>01:32:54 - OLD     | F-4DFF-B1F2-B6F   | 342DDB5BE_CF  | <sup>n</sup> E |
| ADELE_FTR-1_F<br>04:56 - MUSIC     | -178_20_2K_20:    | 170515_IOP_OV | 4)             |
| <b>ADELE_FTR-1_F</b><br>04:56 -    | -178_20_2K_20:    | 171214_IOP_OV | E              |
| AMERICAN FAB<br>01:52 - FILM       | LE                |               | E              |
| ANGRYBIRDS_T<br>02:19 - OLD        | LR-A_F_EN-FR-AI   | R_LB_51_2K_SP |                |
| ANGRYKDM_FTI<br>02:34 - OLD        | R-1_F_IT-IT_IT-16 | _51_2K_20170  | E              |
| ATA_SOVA_DO<br>01:48:18 - OLD      |                   |               | E              |
| ATA_SOVA_DO<br>01:48:18 - OLD      |                   |               | E              |
| ATOMIC BLOND<br>01:31 - FILM       | E                 |               | E              |
| ATOMICBLONDE<br>01:31 -            | E_TLR-C_F_IT-XX   | IT_51_2K_UP_2 | E              |

For speeding up the search you can filter the titles of elements through the search box, and the tab "Digital Cinema" you can also filter items to groups and genres.

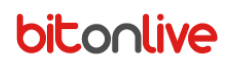

## The Playlist

In the "Playlist" tab, organizes all playlists created by the user. For each playlist is specified: title, duration, number of elements.

| streamer                                   |                                               | Theatre                       |                                        | Schedule              | Log                                             | Setup |                                        |                        |                                                   |       |   |
|--------------------------------------------|-----------------------------------------------|-------------------------------|----------------------------------------|-----------------------|-------------------------------------------------|-------|----------------------------------------|------------------------|---------------------------------------------------|-------|---|
| aneculus 🔾                                 |                                               | CONTENT                       | S                                      | SHOW                  | PLAYLIST                                        |       |                                        |                        |                                                   |       |   |
| SEARCH OPTIONS                             | SEARCH                                        |                               |                                        |                       |                                                 |       |                                        | Digital Cinema         | Automations                                       |       |   |
|                                            |                                               |                               |                                        |                       |                                                 |       |                                        | FILTER OPTIONS         |                                                   |       |   |
|                                            |                                               |                               |                                        |                       |                                                 |       |                                        |                        |                                                   |       |   |
| No. AND NO.                                |                                               |                               |                                        |                       |                                                 |       |                                        |                        |                                                   |       |   |
| TEST<br>Duration: 22:02<br>N° Elements: 19 | SOLO PUB<br>Duration: 01:19<br>N° Elements: 2 | SOLOTR<br>Duration<br>N° Elem | 2 <b>AILER</b><br>n: 04:42<br>nents: 2 |                       | PLAY TEST<br>Duration: 06:59<br>N° Elements: 10 |       | 3PUB<br>Duration: 45<br>N° Elements: 4 | ANGRYBIRDS_1<br>02:19  | LR-A_F_EN-FR-AR_LB_51_2K                          | _SPE  | В |
|                                            |                                               |                               |                                        |                       |                                                 |       |                                        | ATOMICBLOND            | ATOMICBLONDE_TLR-C_F_IT-XX_IT_51_2K_UP_2<br>01:31 |       | В |
| SOLO<br>Duration: 15<br>N° Elements: 1     | Duration: 00<br>N° Elements: 0                |                               | <b>NEW PLAYL</b><br>Create a new Pl    | <b>IST</b><br>laylist |                                                 |       |                                        | BOMBAYCRYPT<br>03:29   | ED_TST-1-30_F-178_20_2K_2                         | 0180  | В |
|                                            |                                               |                               |                                        |                       |                                                 |       |                                        | BUNNYCRYPTEI<br>01:00  | D_TLR-1_F_20_2K_20180119                          | _SMPT | В |
|                                            |                                               |                               |                                        |                       |                                                 |       |                                        | BUNNY_TLR-1_I<br>01:00 | 20_2K_20180119_SMPTE_                             | 0V/   | В |

You can search for a specific playlist using the search box, or edit or delete the selected playlist. To add a new playlist is sufficient to click on New Playlist.

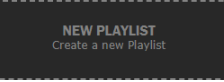

The window that appears shows the content of the playlists.

| SAVE         |
|--------------|
| FI FMENTS: 4 |
|              |
|              |
|              |
|              |
|              |
|              |

Type the title in the box "playlist title" and click "Save".

To add new elements is sufficient to drag them from the library on the right inside of the playlist.

Once you have entered the elements in the list, you can change the order by selecting the item and dragging it to the desired position and it is possible to delete the objects using the red X. By selecting an item with the right, appears the function menu that allows you to remove the item, duplicate it (adds a copy to the list) or convert the element in intermission.

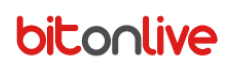

#### **Intermission**

By selecting the intermission function, opens the following window where you enter the waiting time for the execution of the element with respect to the beginning of the previous one.

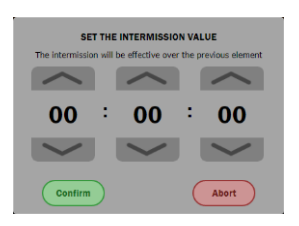

Once confirmed the elements to which is applied the intermission will be displayed with a tab as in the image below.

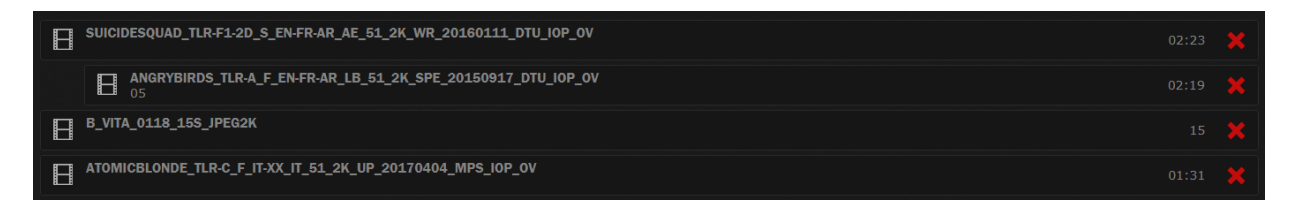

#### <u>Library</u>

In the right part of the window is visible the library from which to select the elements to be included in the playlist. The different types of elements are divided into the tab "Digital Cinema" and "Automations". It refer to all elements inserted in the archive by Philo Media Manager.

| Digital Cinema Automation                      | IS                |    |
|------------------------------------------------|-------------------|----|
| FILTER OPTIONS                                 |                   |    |
| Filter                                         |                   |    |
| <b>17602A09-64A2-4D69-A873-</b><br>02:22 - OLD | 8A262969E941.XML  |    |
| 97E0553E-2C43-4985-BD86-<br>01:32:54 - OLD     | DB03C480A691_CPL  |    |
| 9E1C0360-EE2F-4DFF-B1F2-<br>01:32:54 - OLD     | B6F342DDB5BE_CPL  |    |
| ADELE_FTR-1_F-178_20_2K_<br>04:56 - MUSIC      | 20170515_IOP_OV   | )) |
| ADELE_FTR-1_F-178_20_2K_<br>04:56 -            | 20171214_IOP_OV   | -  |
| AMERICAN FABLE<br>01:52 - FILM                 | E                 |    |
| ANGRYBIRDS_TLR-A_F_EN-FF<br>02:19 - OLD        | R-AR_LB_51_2K_SPE |    |
| ANGRYKDM_FTR-1_F_IT-IT_IT<br>02:34 - OLD       | -16_51_2K_20170   | -  |
| ATA_SOVA_DO<br>01:48:18 - OLD                  | E                 |    |
| ATA_SOVA_DO<br>01:48:18 - OLD                  | E                 |    |
| ATOMIC BLONDE<br>01:31 - FILM                  | E                 |    |
| ATOMICBLONDE_TLR-C_F_IT-<br>01:31 -            | XX_IT_51_2K_UP_2  |    |

For speeding up the research, you can filter the titles of elements through the search box, and the tab "Digital Cinema" you can also filter items to "group".

## Ingest DCP

This screen lists the DCP (Digital Cinema Package) loaded into different projectors.

Through the search box it is possible to carry out specific research in relation to the title or filter the results according to the desired theater.

| streamer                                               | Theater | Content             | Schedu   | ule L    | .og      | Setup      |         |                                               | EVENTS DAY |        |
|--------------------------------------------------------|---------|---------------------|----------|----------|----------|------------|---------|-----------------------------------------------|------------|--------|
| anicado 🛶                                              | CONTENT | SHOW                | PLAYL    | IST INC  | GEST DCP | INGEST KDM |         |                                               | LILAIS DAI |        |
| SEARCH OPTIONS                                         |         | * SEAR              | CH       |          |          |            |         |                                               |            |        |
|                                                        |         |                     |          |          |          |            |         |                                               |            |        |
| TITLE                                                  |         | DATE FROM           | INGESTED | PROGRESS | ERROR    | TO DELETE  | THEATER | UUID                                          | DURATION   | QUEUED |
| BARCO-STINGER-4K_ADV_F_XX-EN_BE_5.1_4K_HOA_20101006_AC |         |                     |          |          |          |            |         |                                               |            |        |
| BARCO-STINGER-4K_ADV_F_XX-EN_BE_5.1_4K_HOA_20101006_AC |         |                     |          |          |          |            |         |                                               |            |        |
| BARCO-STINGER-4K_ADV_F_XX-EN_BE_5.1_4K_HOA_20101006_AC |         |                     |          |          |          |            |         |                                               |            |        |
| BARCO-STINGER-4K_ADV_F_XX-EN_BE_5.1_4K_HOA_20101006_AC |         |                     |          |          |          |            |         |                                               |            |        |
| BARCO-STINGER-4K_ADV_F_XX-EN_BE_5.1_4K_HOA_20101006_AC |         |                     |          |          |          |            |         |                                               |            |        |
| BARCO-STINGER-4K_ADV_F_XX-EN_BE_5.1_4K_HOA_20101006_AC |         |                     |          |          |          |            |         |                                               |            |        |
| BARCO-STINGER-4K_ADV_F_XX-EN_BE_5.1_4K_HOA_20101006_AC |         |                     |          |          |          |            |         |                                               |            |        |
| BARCO-STINGER-4K_ADV_F_XX-EN_BE_5.1_4K_HOA_20101006_AC | E       | 2018-02-15 14:33:41 | 1        | COMPLETE | 0        | 0          | T10     | URN:UUID:0C9BA1EF-0AB5-2126-C59C-4D0182CAA8EC | 22         | 9      |

In detail are indicated:

- Title: Name of the DCP
- Dates from: Date of Insertion
- Ingested: Indicates whether the file is loaded (1) or less (0)
- Progress: status of the upload (Loaded, Complete)
- Error: Indicates whether there are problems uploading (responds with HTML error codes)
- **To Delete**: indicates if the DCP is to delete (1) or less (0)
- Theater: Name of the theater in which the DCP is loaded
- UUID: DCP ID
- **Duration**: DCP Duration
- Queued: Indicates whether the DCP is queued for loading or less (9, 0)

Ingest KDM

In this section are listed the KDM (Key Delivery Message) entered in the system.

Through the search box, it is possible to carry out specific research in relation to the title or filter the results according to the desired theater.

| streamer                                        | Theater               | Content S | chedule Log   | Setup         | 15.20.07                                      | VISUALIZE EVE |        |
|-------------------------------------------------|-----------------------|-----------|---------------|---------------|-----------------------------------------------|---------------|--------|
|                                                 | CONTENT               | SHOW F    | PLAYLIST INGE | ST DCP INGEST | KDM 13.32.21                                  | TIGOALILL LTL |        |
| SEARCH OPTIONS                                  | ALL THEATERS          | • SEARCH  |               |               |                                               |               |        |
|                                                 |                       |           |               |               |                                               |               |        |
| TITLE                                           |                       | THEATER   | START DATE    | END DATE      | UUID                                          | DURATION      | STATUS |
|                                                 | I_20180202_DTM_IOP_OV |           |               |               |                                               |               |        |
| BLACKPANTHER_FTR-11-2D_S_IT-XX_IT_51-DBOX_2K_DI | I_20180202_DTM_IOP_OV |           |               |               |                                               |               |        |
|                                                 | I_20180202_DTM_IOP_OV |           |               |               |                                               |               |        |
|                                                 | I_20180202_DTM_IOP_OV |           |               |               |                                               |               |        |
|                                                 | I_20180202_DTM_IOP_OV |           |               |               |                                               |               |        |
| BLACKPANTHER_FTR-11-2D_S_IT-XX_IT_51-DBOX_2K_DI | I_20180202_DTM_IOP_OV |           |               |               |                                               |               |        |
|                                                 | I_20180202_DTM_IOP_OV |           |               |               |                                               |               |        |
| BLACKPANTHER_FTR-11-2D_S_IT-XX_IT_71-DBOX_2K_DI | I_20180202_DTM_IOP_VF |           |               |               | URN:UUID:4B90CDE8-19CE-432B-AA7A-30B97317A740 |               |        |

- Title: Name of the KDM
- Theater: Name of the projector or of the room in which you loaded the KDM
- Start/End Date: Date of beginning and end of the validity of the KDM
- UUID: KDM ID
- **Duration**: KDM Duration
- **Status**: Status of the KDM "Complete" (if written in white on the period of validity has expired, if written in green is still in progress)

# Schedule

In this section, it is possible to program the execution of the show created for all the theaters in the cinema.

| stre |                                        | Theater                                            | Content           | Schedule                     | Log Setu           | P<br>8:                             |                                  | 🔲 🔍 🕀 🗾 SAVE CHA     |       |
|------|----------------------------------------|----------------------------------------------------|-------------------|------------------------------|--------------------|-------------------------------------|----------------------------------|----------------------|-------|
|      | < MONDAY, 26th FEBRUARY<br>17:00 18:00 | TUESDAY, 27th FEBRUARY WEDNESD<br>19:00 20:00 21:0 | AY, 28th FEBRUARY | THURSDAY, 01st MARCH 23:00 0 | FRIDAY, 02nd MARCH | SATURDAY, 03rd MARCH<br>02:00 03:00 | SUNDAY, 04th MARCH > 04:00 05:00 | LIBRARY              |       |
| T01  |                                        | 20:05 -<br>LA VEDOVA                               | 22:00             | 22:35 -<br>LA VEDOVA 2502    | 00:30              |                                     |                                  | FINE FILM            | Om    |
| ш    |                                        |                                                    |                   |                              |                    |                                     |                                  |                      | 2m    |
| T02  | <b> </b>                               | 19:57 -                                            | 22:15 2           | 22:27 -                      | 00:45              |                                     |                                  |                      | 3m    |
| Ũ    |                                        | LA FORM                                            | A 2502            | LA FORMA 2502                |                    |                                     |                                  |                      | 7m    |
| T03  | <b></b>                                |                                                    |                   | 22:37 - 00                   |                    |                                     |                                  | SCONNESSI 2502       | 1h41m |
| i    |                                        |                                                    |                   |                              |                    |                                     |                                  | CARAVAGGIO           | 1h43m |
| T04  | <b>*</b>                               |                                                    |                   |                              |                    |                                     |                                  | BELLE 2502           | 1h45m |
| 104  |                                        |                                                    | BLACK PAN         | NTHER 2D 2502                |                    |                                     |                                  | BIGFOOT 2502         | 1h46m |
| TOF  | <b>m</b>                               |                                                    |                   |                              | 00:40              |                                     |                                  | ATTACCO 2502         | 1h49m |
| 105  |                                        |                                                    |                   |                              |                    |                                     |                                  | LA VEDOVA 2502       | 1h55m |
| 700  | <b>#</b>                               |                                                    |                   |                              |                    |                                     |                                  |                      | 2h2m  |
| 106  |                                        | 50 SFUMATURE                                       |                   | 50 SFUMATURE 2502            |                    |                                     |                                  | A CASA 2502          | 2h4m  |
|      | <u></u>                                | 10.49                                              | 23-14             | 22.28                        | 00.55              |                                     |                                  | LA FORMA 2502        | 2h18m |
| T07  |                                        | IL FILO NASCO                                      | STO 2502          | IL FILO NASCOSTO             | 2502               |                                     |                                  | ERIC CLAPTON 2502    | 2h21m |
|      | -                                      |                                                    |                   |                              |                    |                                     |                                  | VISUALIZE EVENTS D   | AY    |
| T10  |                                        |                                                    |                   |                              |                    |                                     |                                  | VERIFY SCHEDULE INTE | GRITY |
| Ш    |                                        |                                                    |                   |                              |                    |                                     |                                  | VERIFY CPL INGES     | T     |

 You can navigate between different days thanks to the timeline by selecting the desired day.

 < MONDAY, 01th JANUARY 2018</td>
 TUESDAY, 02th JANUARY 2018

 THURSDAY, 04th JANUARY 2018
 THURSDAY, 04th JANUARY 2018

To enter the show, select them from the library on the right and drag them to the timeline in correspondence of the theater and of the desired time.

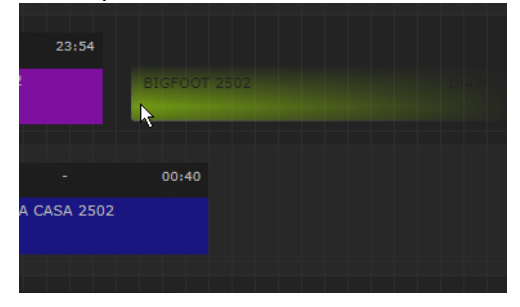

The start time of the show is visible in the info field at the top right.

| Setup          |                  |             |                           |    | 알림 : 이 위원 : 영양 : 말랐다. |
|----------------|------------------|-------------|---------------------------|----|-----------------------|
|                | <b>1</b> 17:00 S | HOW SPL     | 16:58   17:0              | 05 |                       |
| h JANUARY 2018 | SATURDAY, 27th J | ANUARY 2018 | SUNDAY, 28th JANUARY 2018 | >  |                       |
|                |                  |             |                           |    | 18:00                 |
|                |                  |             |                           |    |                       |

You can change the time of execution of the show or move the show from one theater to another by dragging them at the desired time.

By right click on a show within the timeline, is possible to: delete, copy or paste in correspondence with the position of the mouse cursor. By selecting multiple show at the same time, it is possible to perform a multiple copy. The files so copied will be pasted consecutively with one another.

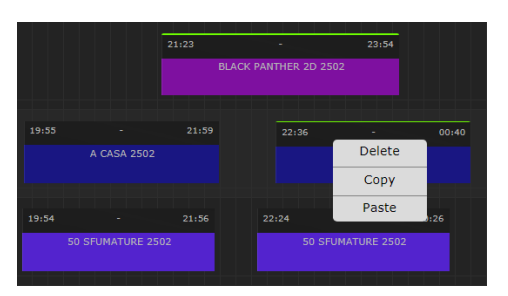

You can copy or delete the entire programming of a theater using the keys copy or delete.

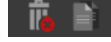

The programming of the theater can be pasted into the programming of another one even on different days.

In the same way it is possible to manage the programming of an entire day for all the salt, by right clicking on the desired day.

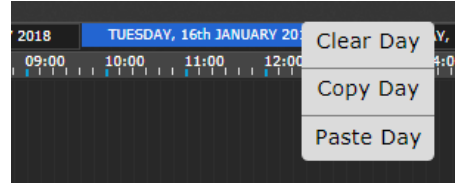

This opens the menu from which you can choose:

- **Clear Day**: Delete the programming of all the theaters for the entire day
- **Copy Day**: Copy the programming of all the theaters for the entire day
- **Pastes Day**: Paste programming copied in all the theaters for the entire day selected, replacing any programmings already inserted.

To save and make changes to the scheduling press **SAVE CHANGES** in this way will be automatically loaded the DCP necessary to the projectors and match the relative KDM.

## Status

Under the Library section contains the following keys:

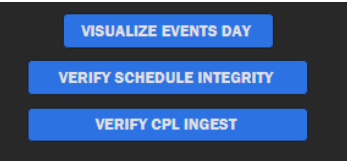

#### Visalize Event Day

By clicking on **VISUALIZE EVENTS DAY** you can view the list of the events for the selected day with respect to the theater indicated.

In the window that appears select the option you want.

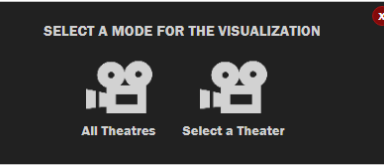

In the event of a display of events for a single theater select the desired theater.

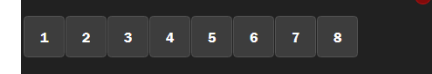

In the new tab that will open will be listed the ladder of all events in the theater indicated.

EVENTS OF THE DAY 27-02-2018

| THEATRE 4                                                                         |          |
|-----------------------------------------------------------------------------------|----------|
|                                                                                   |          |
|                                                                                   |          |
| [21:23 - 23:54]                                                                   |          |
| BLACK PANTHER 2D 2502                                                             |          |
| Duration: 02:31:44                                                                |          |
| [21:23:00 - 23:54:34] BLACK PANTHER 2D 2502                                       | 02:31:34 |
| [21:23:00 - 21:23:00] LAMP_ON                                                     |          |
| [21:23:00 - 21:23:05] Black (5 seconds) 185 JPEG                                  | 05       |
| [21:23:05 - 21:23:10] Black (5 seconds) 185 JPEG                                  | 05       |
| [21:23:10 - 21:23:10] DSL ON                                                      | Int: 01  |
| [21:23:10 - 21:23:10] AUDIO DIGITAL 1                                             | Int: 03  |
| [21:23:10 - 21:23:10] FLAT                                                        | Int: 04  |
| [21:23:10 - 21:23:15] Black (5 seconds) 185 JPEG                                  | 05       |
| [21:23:15 - 21:23:15] LIGHT 50%                                                   | Int: 01  |
| [21:23:15 - 21:23:15] DOWSER ON                                                   | Int: 02  |
| [21:23:15 - 21:23:15] AUDIO 35                                                    | Int: 03  |
| [21:23:15 - 21:23:45] 0005_NTW-Nepo30_ADV_F_IT-XX_IT_51_2K_SL_20162005_PZA_I0P_0V | 30       |
| [21:23:45 - 21:23:45] AUDIO 40                                                    | Int: 29  |
| [21:23:45 - 21:23:50] RP-237-sigla_rai_pubblicita                                 | 05       |
| [21:23:50 - 21:24:32] RP-2705-E_arrivata_la_felicita_ogni_martedi                 | 42       |
| [21:24:32 - 21:25:03] RP-2390-Pannitteri_Arancia_rossa_30                         | 30       |

### Verify Schedule Integrity

By clicking on **VERIFY SCHEDULE INTEGRITY** the program checks for errors within the scheduling system. At the end of the check in the event of correctness the following screen will appear:

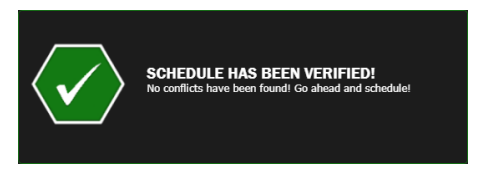

#### Verify CPL Ingest

By clicking on **VERIFY CPL INGEST** the system checks that all the elements present in the show scheduled are loaded correctly in the projectors.

In the event of error appears the list of errors that indicate which CPL has not yet been loaded from the projectors where have been programed and, in case, if there are not present the KDM.

| WARNING.<br>Some of your CP<br>some Projectors. | PL in the schedule are not currently ingested in Please make sure to check. |     |
|-------------------------------------------------|-----------------------------------------------------------------------------|-----|
| RP-237-sigla_rai_pubb                           | Dicita                                                                      | T01 |
| PetRabbitSAVIN_TLR_                             | S_IT_IT_51_2K_NEXT_20180214_IOP_OV                                          | T01 |
| LA-VEDOVA-WINCHEST                              | TER_FTR_S_IT-XX_INT_51-IT_2K_EAGLE_20180207_LSF_0V2                         |     |
| RP-237-sigla_rai_pubb                           | Dicita                                                                      | T02 |
| ShapeOfWater_FTR_F_                             | IT-XX_IT_51_2K_TCF_20171202_EKN_IOP_VF                                      |     |
| <b>RP-2705-E_arrivata_la</b>                    | _felicita_ogni_martedi                                                      | T02 |
| RP-2706-Intesasanpao                            | olo_Panini                                                                  | T02 |
| RP-237-sigla_rai_pubb                           | Dicita                                                                      | тоз |
| PetRabbitSAVIN_TLR_                             | S_IT_IT_51_2K_NEXT_20180214_IOP_0V                                          | т03 |
|                                                 | Clase                                                                       |     |

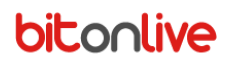

# Setup

| streamer 🔿                |
|---------------------------|
| THEATERS SETUP            |
| SETUP DATABASE            |
| SETUP STATUS              |
| SETUP FOLDERS             |
| GENERAL SETUP             |
| SOFTWARE LANGUAGES        |
| VERIFY SOFTWARE INTEGRITY |

The last item in the main menu is the setup of the whole Steamer Cinecloud system.

- Theaters Setup: Projectors settings
- Setup Database: Database settings
- The Setup Status: Status systems setup
- Setup Folders: Shared folder and replacements of paths setting
- General Setup: General settings
  - Software Languages: Language setting
  - Verify Software Integrity: software integrity check

### Theaters setup

In this section, you can set different projectors.

•

•

•

•

•

Select the projector from the list on the left to make the changes.

| THEATER TO:             | LSETUP               | <b>T01</b><br>Projector Serial: HULA1 |
|-------------------------|----------------------|---------------------------------------|
| Configure the IP of the | theater's projector. | <b>TO2</b><br>Projector Serial: HULA2 |
| IP PROJECTOR:           | 192.168.1.3          | <b>T03</b><br>Projector Seriali HULA1 |
| SERIAL PROJECTOR.       | HULAI                | <b>TO4</b><br>Projector Serial: HULA2 |

- IP Projector: Projector IP address
- Serial Projector

## Database Setup

#### Database configuration window.

| DATABASE CONFIGURATION   |                          |  |  |  |
|--------------------------|--------------------------|--|--|--|
| Configure the connection | on towards the database. |  |  |  |
| DATABASE ADDRESS:        | 192.168.14.11            |  |  |  |
| DATABASE NAME:           | cinecloud                |  |  |  |
| DATABASE USER:           | root                     |  |  |  |
| DATABASE PASSWORD:       |                          |  |  |  |

- Database Address: IP address of the Database
- Database Name: The name of the Database schema
- Database User: user name to access the Database
- Database Password: The password for access to the Databas

## The Setup Status

Configuration of addresses for the verification of the state of the entire structure.

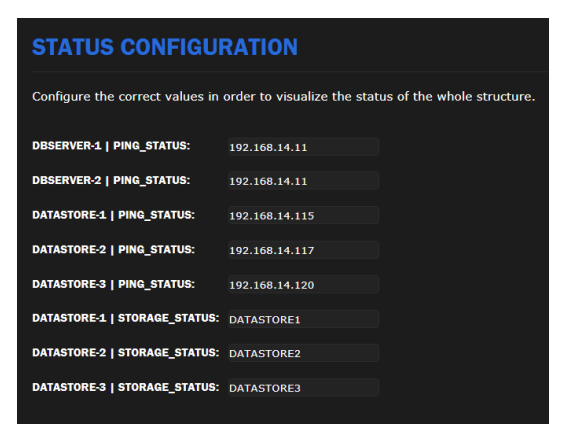

- Db Server 1/2: IP address of the Database Server
- Date Store 1/2/3: The IP address of the Datastore
- Date Store 1/2/3 | Storage Status: Name of the Datastore

Setup Folders

Shared Folder and paths substitutions configuration.

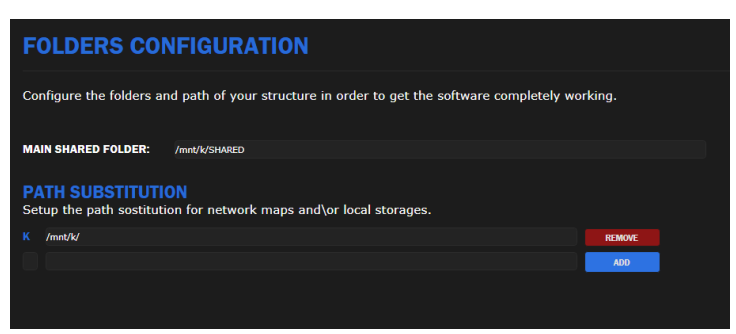

- Main Shared Folder: The shared folder path
- **Sostitution Path**: Click on Add to add a new mapping (es: K:\), and indicate the path to replace.

## **General Setup**

General configuration of the software.

| GENERAL CONFIGURATION                                      |                                                                               |
|------------------------------------------------------------|-------------------------------------------------------------------------------|
| Configure some general settings for the software           | 2.                                                                            |
| TIMESTAMP OFFSET:                                          | 30 sec.                                                                       |
| The Timestamp Offset is a range expressed in seconds       | used to validate the last written status from the Theaters.                   |
| SAFE TIME SHOW:                                            | 120 sec.                                                                      |
| The Safe Time for Shows is the minumum amount of se        | econds between a show and another applied during the Schedule operation.      |
| EXPORT SPL:                                                |                                                                               |
| Some projectors require the export of the SPL enabled      | in order to work.                                                             |
| DAILY EXPORT:                                              |                                                                               |
| The Daily Export mode exports additional xml files requ    | ired to display the daily schedule on the Playout software.                   |
| PROJECTORS:                                                |                                                                               |
| It is required in order to display the PROJECTORS tab in   | n Theater.                                                                    |
| PHP TIMEZONE:                                              | EUROPE/ROME                                                                   |
| In order to get the software working, it is required to so | et the right timezone in the configuration. Check all the available timezones |

- Timestamp Offset: Value in seconds of delay with which make changes to projectors.
- Safe Time Show: Minimum time between the show in the scheduling
- **Export SPL**: Enable the export of SPL (Show Playlists), export previously playlists for the projectors.
- **Daily Export**: Enable the export of daily scheduling for display it in the playout.
- **Projectors**: Enables viewing of the card Projector in Theater section.
- **PHP Timezone**: Timezone Setting

## Software Languages

#### Configuration of the system language

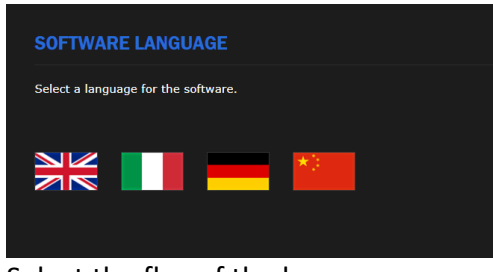

Select the flag of the language.

## Verify Software Integrity

In this window, it is possible to verify the correct operation of the whole software.

| FOLDERS INTEGRITY                      |                                                                                                    |  |  |  |
|----------------------------------------|----------------------------------------------------------------------------------------------------|--|--|--|
| The verification will return if any of | the path set in the database are reachable or not.                                                   |  |  |  |
|                                        | SHARED FOLDER COULD NOT BE REACHED<br>/mnt/k/SHARED                                                  |  |  |  |
|                                        | MEDIAMANAGER CONFIGURATION COULD NOT BE FOUND<br>/mmt/k/Shared/Config/MediaManager_Configuration.xml |  |  |  |
|                                        | PATH SUBSTITUTION FOR 'X' COULD NOT BE REACHED<br>/mrt/k/                                            |  |  |  |
| SETUP INTEGRITY                        |                                                                                                    |  |  |  |
| The verification will return if any of | the setup options which are missing.                                                                 |  |  |  |
|                                        | SPL EXPORT IS NOT ACTIVE                                                                             |  |  |  |
|                                        | DAILY EXPORT IS ACTIVE                                                                               |  |  |  |
|                                        | PROJECTORS DISPLAY IS ACTIVE                                                                         |  |  |  |
|                                        | SHOW SAFE TIME FOUND: INT_VALUE 120000 ms                                                            |  |  |  |
|                                        | TIMESTAMP FOUND: INT_VALUE 30000 ms                                                                  |  |  |  |
| DATABASE INTEGRITY                     |                                                                                                    |  |  |  |
| The verification will return if any of | the tables used by the software are missing any field.                                               |  |  |  |
|                                        | TABLE m_clock_element IS FINE                                                                        |  |  |  |

- **Folder Integrity**: Verifies the existence of the shared folder and the existence of the configuration file for the media manager.
- Setup Integrity: Displays the settings enabled and configured in the General Setup
- **Database integrity**: Verifies the integrity and the correct operation of the database tables.